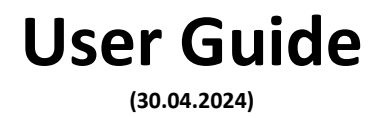

# Activation and using of Electronic Signature using e-Sign in e-Office

## **Computer Division**

Indian Council of Social Science Research (ICSSR) Ministry of Education

JNU Institutional Area, Aruna Asaf Ali Marg New Delhi- 110067 (INDIA)

#### Introduction

For creating electronic signatures, the signer is required to obtain a Digital Signature Certificate (DSC) from a Certifying Authority (CA) licensed by the Controller of Certifying Authorities (CCA) under the Information Technology (IT) Act, 2000. Before a CA issues a DSC, the identity and address of the signer must be verified. The private key used for creating the electronic signature is stored in hardware cryptographic token which is of one time use. This current scheme of in-person physical presence, paper document based identity & address verification and issuance of hardware cryptographic tokens does not scale to a billion people. For offering fully paperless citizen services, mass adoption of digital signature is necessary. A simple to use online service is required to allow everyone to have the ability to digitally sign electronic documents.

eSign is an online electronic signature service which can be integrated with service delivery applications via an API to facilitate an eSign user to digitally sign a document. Using authentication of the eSign user through e-KYC service, online electronic signature service is facilitated

### **Salient Features**

- Easy and secure way to digitally sign information anywhere, anytime eSign is an online service for electronic signatures without using physical cryptographic token. Application service providers use e-KYC service to authenticate signers and facilitate digital signing of documents.
- Facilitates legally valid signatures eSign process includes signer consent, Digital Signature Certificate issuance request, Digital Signature creation and affixing as well as Digital Signature Certificate acceptance in accordance with provisions of Information Technology Act. Comprehensive digital audit trail, in-built to confirm the validity of transactions, is also preserved.
- Flexible and easy to implement eSign provides configurable authentication options in line with e-KYC service and also records the e-KYC ID used to verify the identity of the signer. The authentication options for eKYC include biometric or OTP of the e-KYC service provider. eSign enables eSign users easy access to legally valid Digital Signature service.
- **Respecting privacy** eSign ensures the privacy of the signer by requiring that only the thumbprint (hash) of the document be submitted for signature function instead of the whole document.
- Secure online service The eSign service is governed by e-authentication guidelines. While authentication of the signer is carried out using e-KYC services, the signature on the document is carried out on a backend server of the e-Sign provider. eSign services are facilitated by trusted third party service providers currently Certifying Authorities (CA) licensed under the IT Act. To enhance security and prevent misuse, eSign user's private keys are created on Hardware Security Module (HSM) and destroyed immediately after one time use.

### <u>The steps given below should be followed to activate electronic signature in</u> e-Office>e-File:-

- 1. Login e-office portal (https://eoffice.icssr.org/) with your registered login id and password.
- 2. Then, Click on the "e-file" option in e-office.

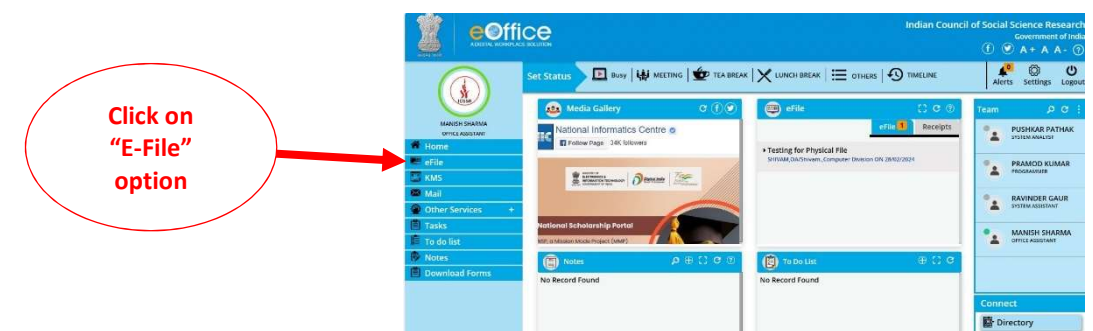

3. After that click on "register for signing" option and then click e-sign registration option.

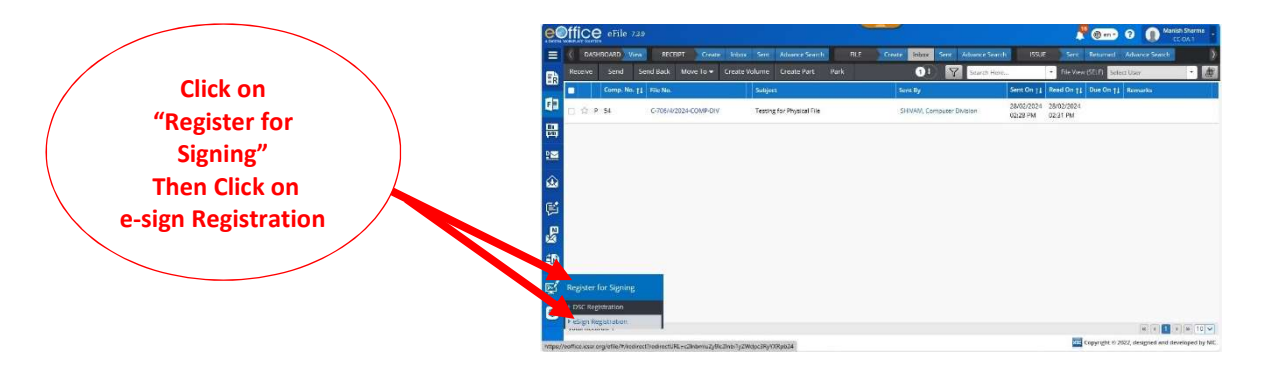

4. Then, Click on the "register esign" button on the top-right corner

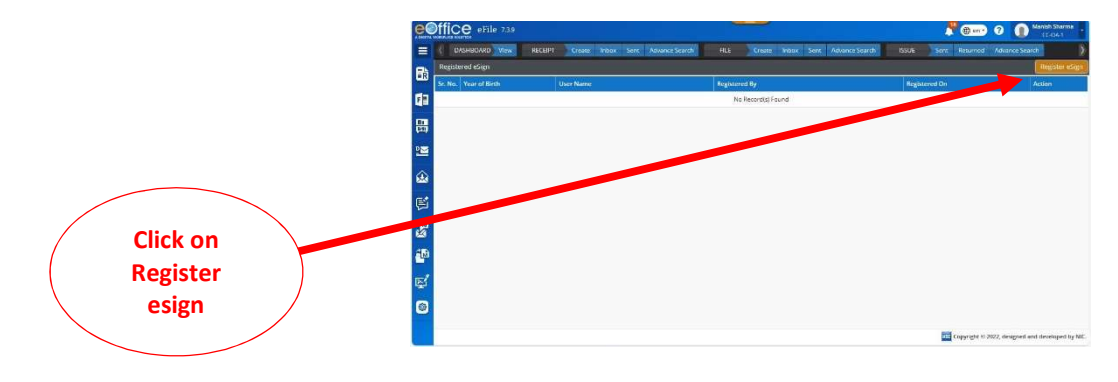

5. After that, Click the both checkboxes to e-sign consent and click on ok button.

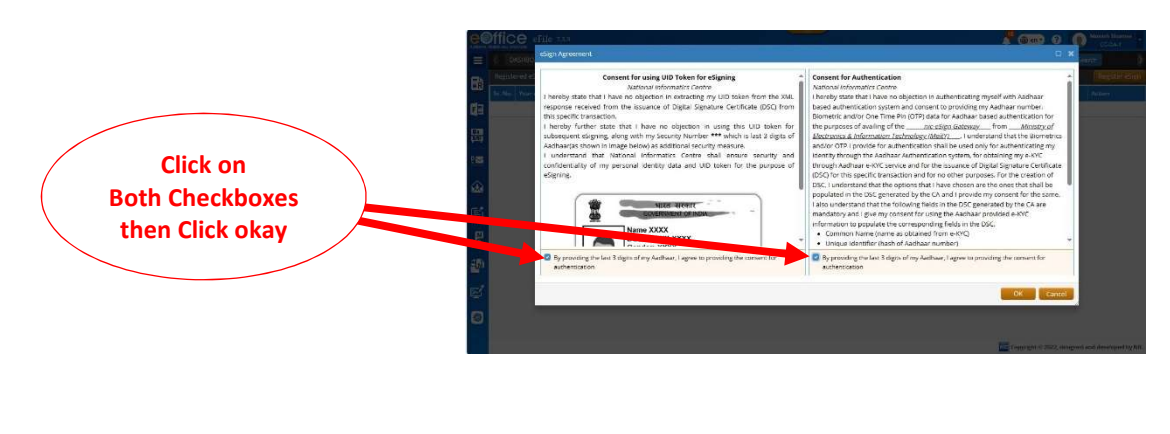

6. After that, the page Redirect to e-sign official website

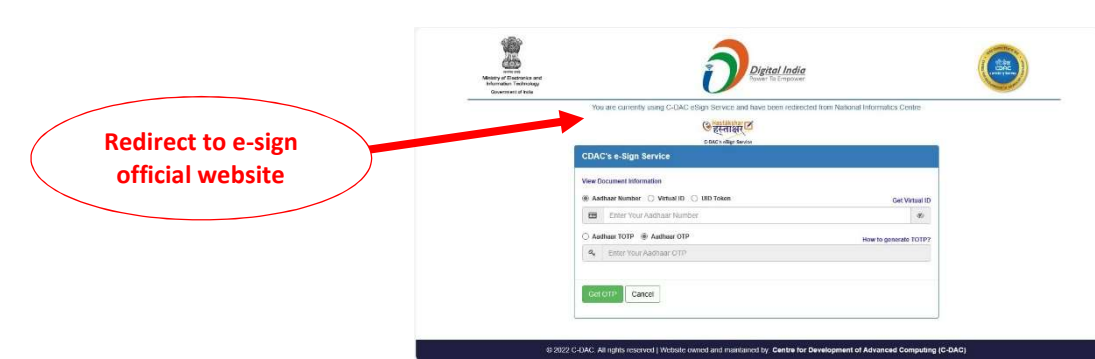

7. Then, enter your Aadhar card (make sure your Aadhar no. linked with active mobile number) and click on get OPT button.

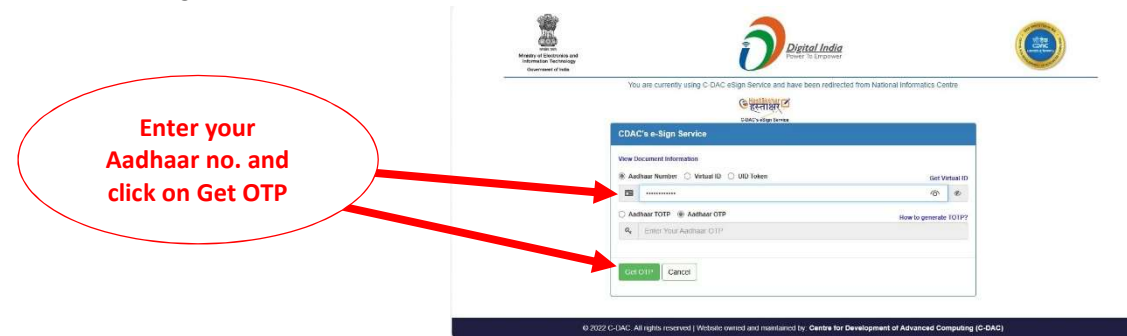

8. After wait for few minutes

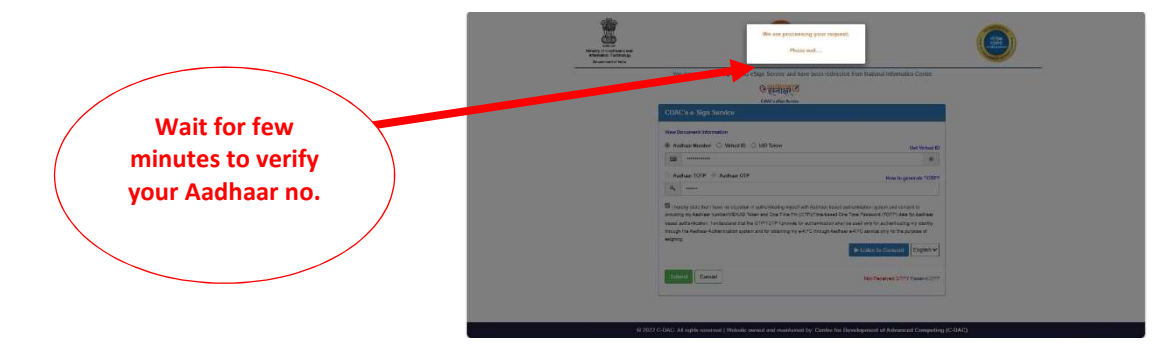

9. You get the OTP so, please enter OPT and submit then wait for few minutes again.

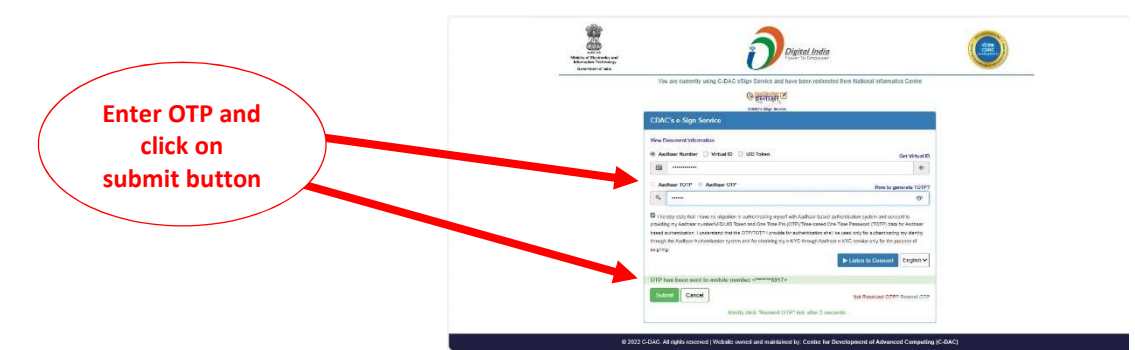

10. Last, the completion E-Sign registration then redirect to again to e-office/e-file

#### Following steps should be followed to use e-signature in e-file:--

- 1. Open the file (Electronic) {The File you want to send with e-signature}
- 2. Type/Paste the content on the green noting and attched coorespondence (if needed) and click on send option.

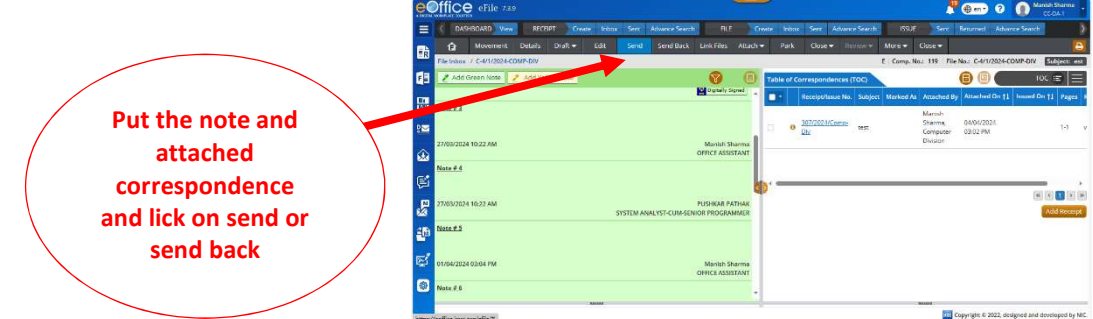

3. Then enter receiver name and add remark (if needed).

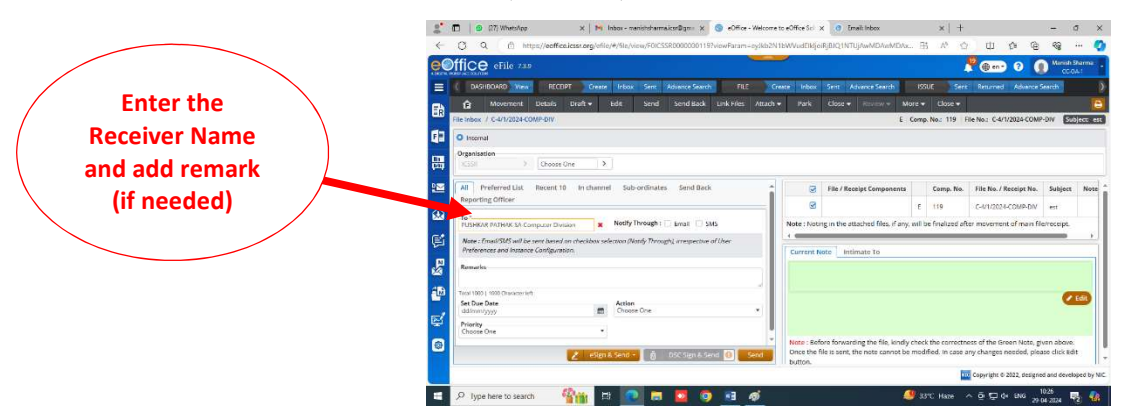

- 4. After that Click on the E-sign button after that you shown 2 option (with OTP and with fingerprint)
- 5. Then, click on "with OTP" option and proceed

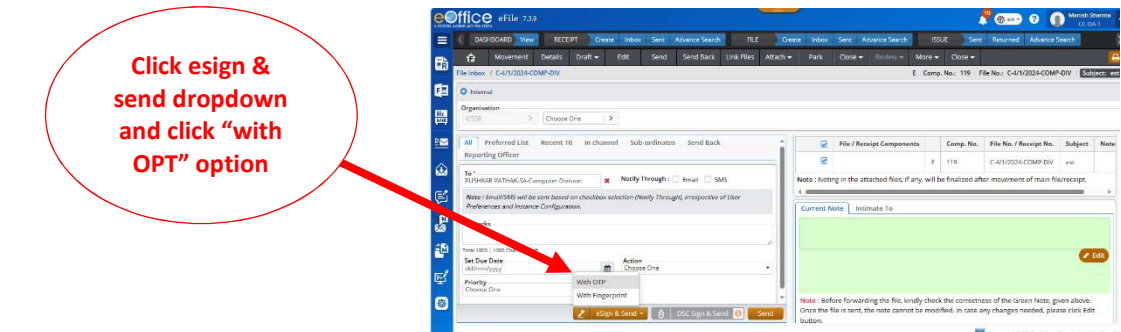

6. After that, the consent window pop-up then enter last 3 digit of Aadhaar number and click on checkbox and click on ok button.

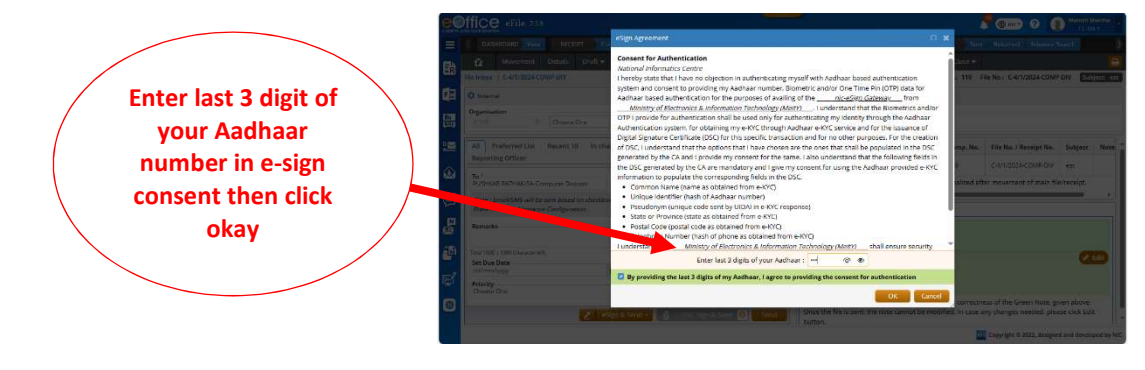

7. Then, enter the received OPT (in your registered mobile number) and click on submit button then wait for few seconds.

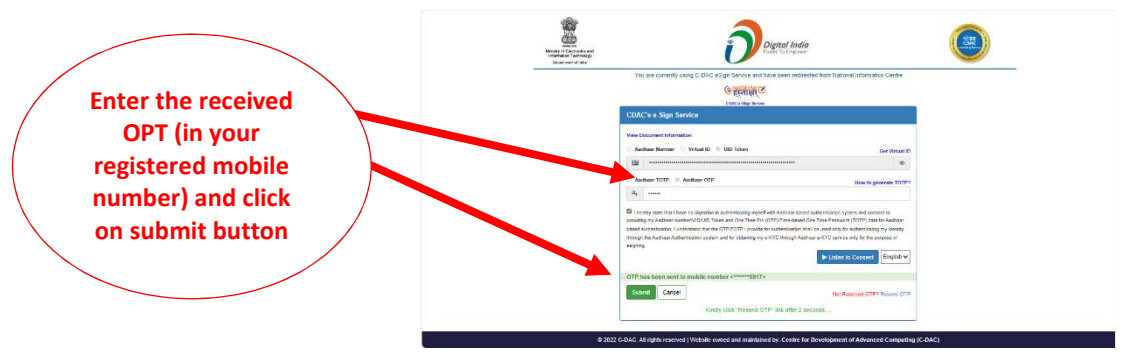

8. After that, get notified "Sucessfully Sent" the E-file.

|                                                   |                 | Coffice of the 729                                                                                                    |                                                                                                    |                           |                              |                                                                                                  | 📌 🖶 🚥 🖓 👔 Manish Sharmal                   |                                                                                                    |                                               |                |              |  |
|---------------------------------------------------|-----------------|----------------------------------------------------------------------------------------------------|----------------------------------------------------------------------------------------------------|---------------------------|------------------------------|--------------------------------------------------------------------------------------------------|--------------------------------------------|----------------------------------------------------------------------------------------------------|-----------------------------------------------|----------------|--------------|--|
| Get notified<br>"Successfully<br>Sent" the E-file |                 | 🗏 🤇 разнарож<br>Пр 🏠 Моч                                                                                                    | 0 Yees PackePT Crease<br>vernent Details Draft.↓                                                                                                    | inbox Sent Advance Search | HLE Cre<br>nk Files Attach + | aco Irbox<br>Park                                                                                | Sanz Advance Search<br>Close • Bannos • Mo | 65UE Sin                                                                                                    | Returned Advances                             | earth .        |              |  |
|                                                   |                 | Tables         C4/03/34 C0/P C0/P           VB         Observation           VB         Observation           VB         Counter of the count of the count |                                                                                                    |                           |                              |                                                                                                  |                                            |                                                                                                    |                                               |                |              |  |
|                                                   |                 | All         Preferred List         Recent 10         In channel         Sub-ordinates         Send Back           Reporting Officer         To                                                                                                    |                                                                                                    |                           | į                            | 8 S                                                                                              | File / Receipt Components                  | Comp. No.                                                                                                    | File No. / Receipt No.<br>C-4/1/2024-COMP-DIV | Subject<br>est | Note<br>GREE |  |
|                                                   |                 | PLISHKAR PATH                                                                                                    | PLDHKUR PUTHAK SA Computer Division Netly Through ( ) Email () SVS Nete: innai/SMS will be easy based on the class selection (Netly Through), Irrespective of User Preferences and Instance Configuration. Remarking |                           |                              | Note: Ploting in the attached free, if any will be finalized after movement of main fielnescipt. |                                            |                                                                                                    |                                               |                |              |  |
|                                                   | عه<br>19<br>الأ | Tetal 1000 ( 1000 C<br>Set Due Date<br>dd/mm/yyy<br>Prierity<br>Choese Chie                                                                                                    | Overacer left.                                                                                                    | Action<br>Oncore One      | -                            |                                                                                                  |                                            |                                                                                                    |                                               |                |              |  |
|                                                   |                 | C Cign & Send C DSCOrpt & Send C Send Send Send Send Send Send Send Send                                                                                                    |                                                                                                    |                           |                              |                                                                                                  |                                            | Ie, kindly check the correctness of the Green Note, given above,<br>annot be modified. In case any changes needed, please cick Edit |                                               |                |              |  |

9. Then, the verifiy the Esign mentioned in Noting page.

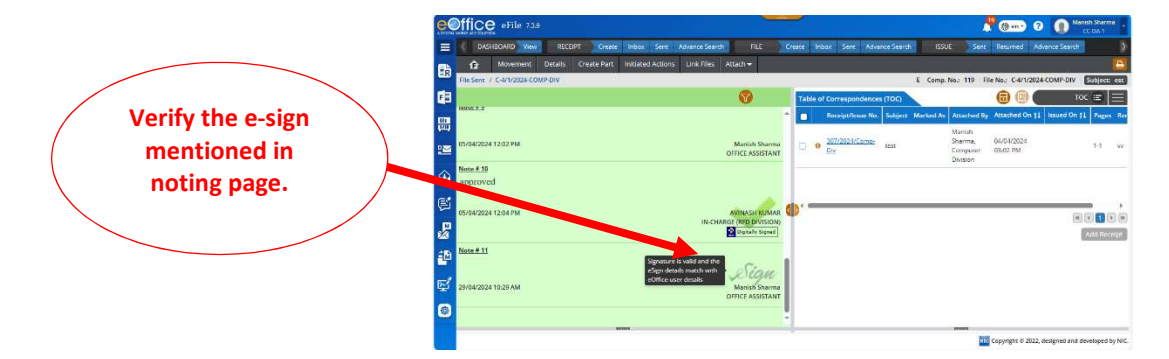